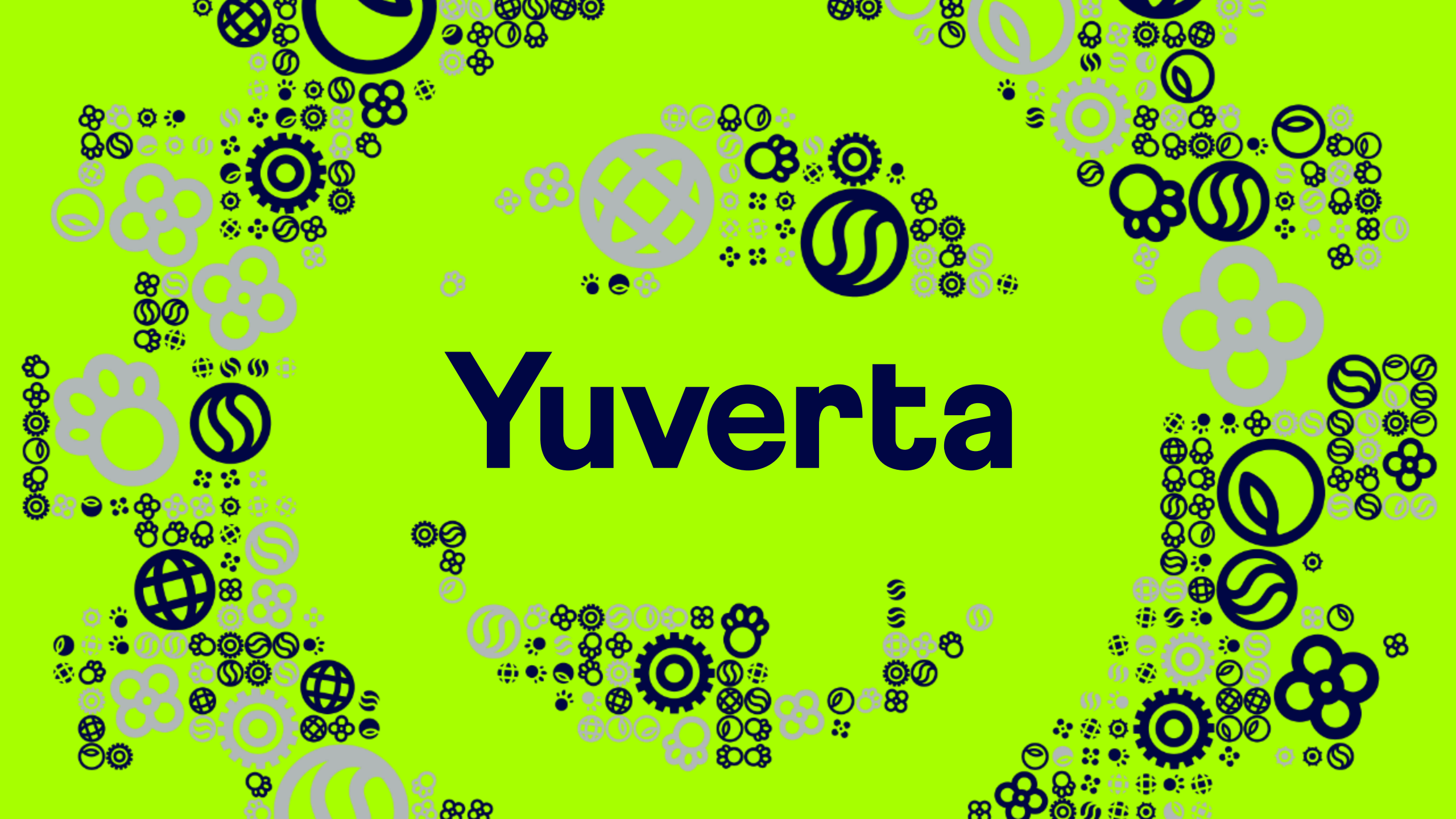

**Meltom bij Yuverta** Account activatie en inloggen Yunet Voor leerlingen en studenten

uverta

#### Account activatie en inloggen Yunet

Deze handleiding neemt je mee in de stappen om jouw Yuverta account te activeren en hiermee in te loggen op Yunet.

Met jouw Yuverta account krijg je toegang tot de ICT-diensten zoals je e-mailadres, Yunet intranet, Office 365, eduroam Wi-Fi en nog veel meer.

Via Yunet krijg je toegang tot belangrijke informatie en applicaties.

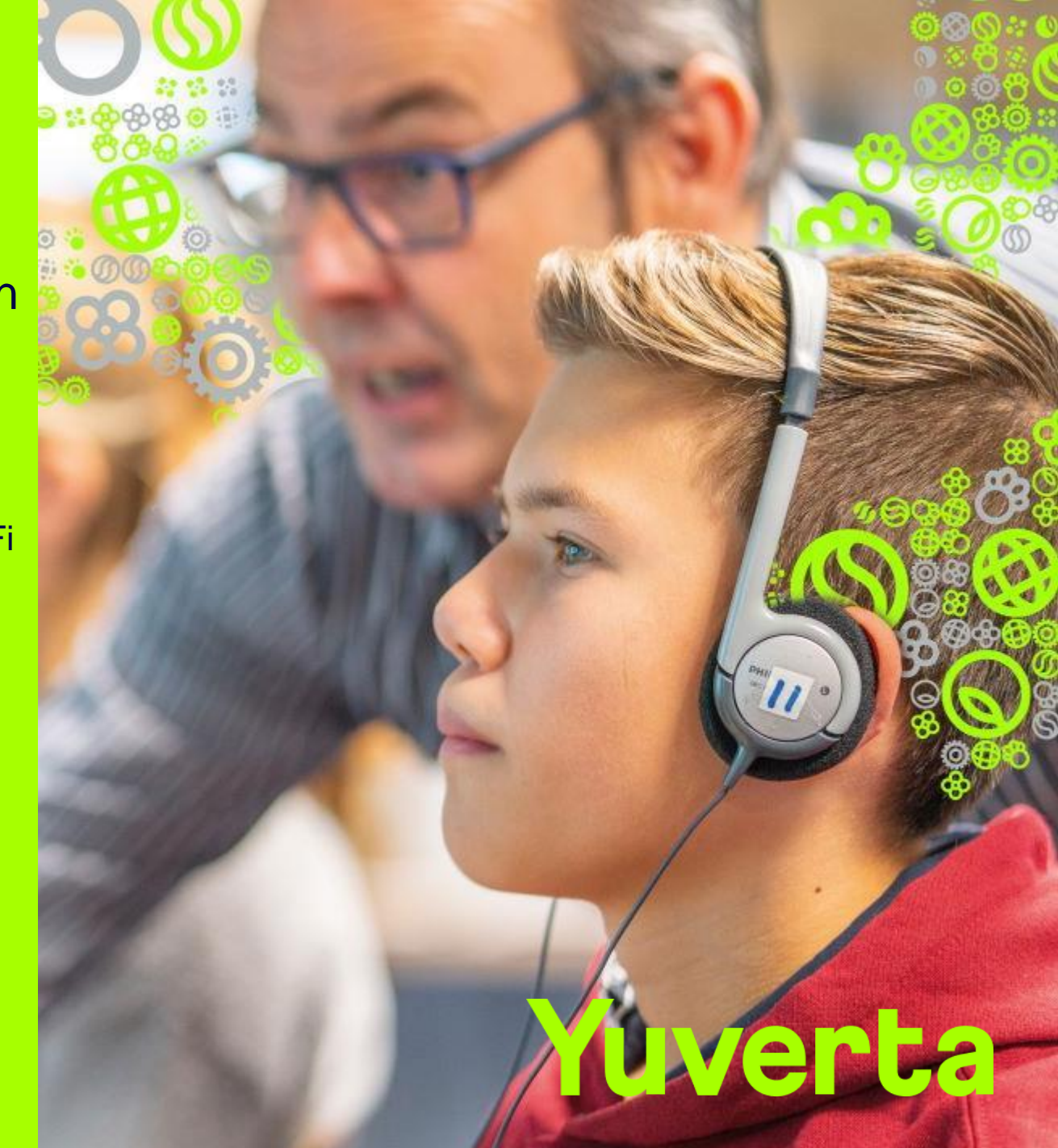

# Stappenplan

- **1.** Activeren Yuverta account
- 2. Inloggen op Yunet
- **3.** Inloggen op E-mail
- 4. Inloggen op Teams

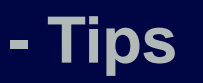

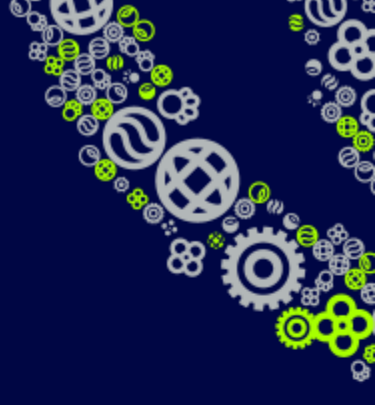

- Wachtwoord opnieuw instellen
- Hulp nodig?

Met je Yuverta account krijg je toegang tot allerlei ICT hulpmiddelen zoals:

- Yunet (intranet)
- E-mail
- Teams
- Wi-Fi (eduroam)
- Digitale leermiddelen
- Diverse applicaties

Om jouw Yuverta account te activeren gaan we een aantal stappen doorlopen. Je hebt hiervoor nodig:

- iPad of laptop
- Mobiele telefoon
- Jouw persoonlijke Yuverta account (ontvangen via e-mail)

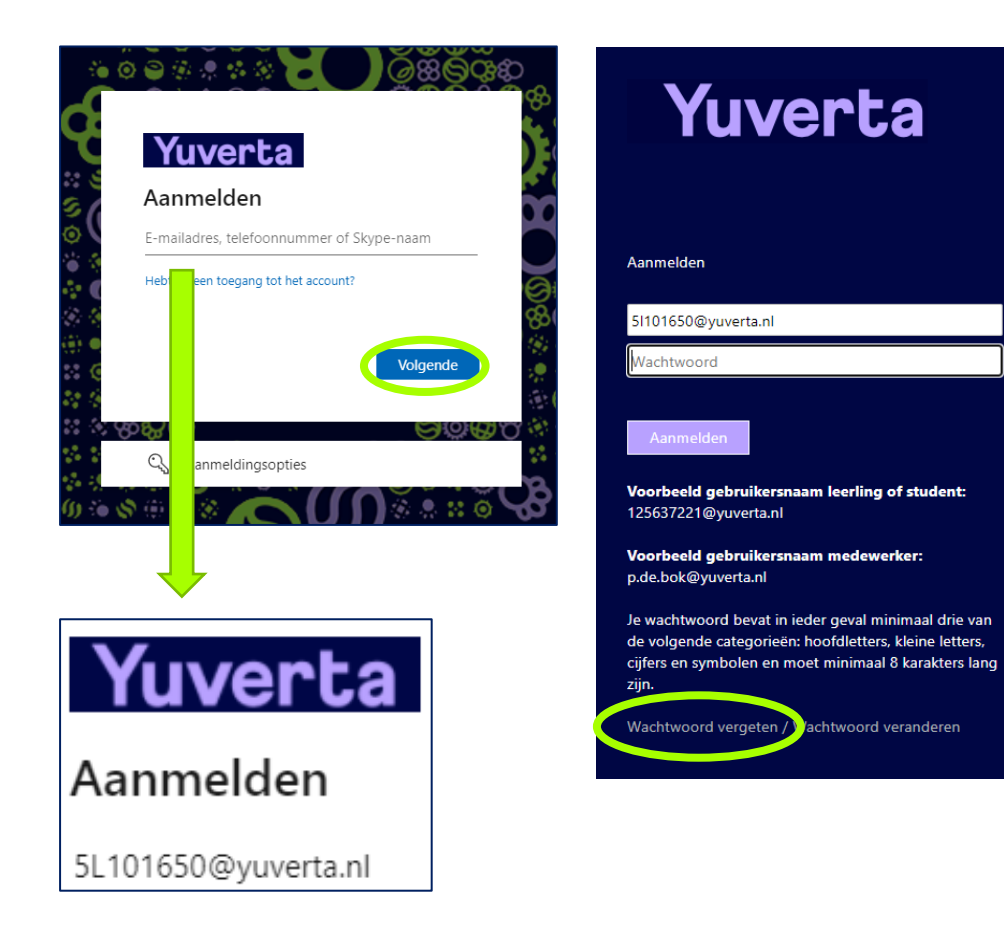

• Ga op je iPad of laptop naar:

#### yunet.yuverta.nl

Tip: Maak een favoriet aan van deze website.

- Je krijgt het Yuverta aanmeldscherm te zien.
- Vul je Yuverta e-mailadres in bij het veld 'E-mailadres, telefoonnummer...'.
- Klik op 'Volgende'.
- Klik op 'Wachtwoord vergeten' onderin het scherm.

Ga verder naar de volgende pagina.

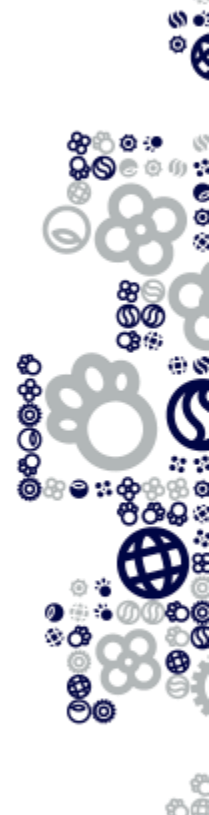

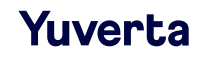

#### Yuverta

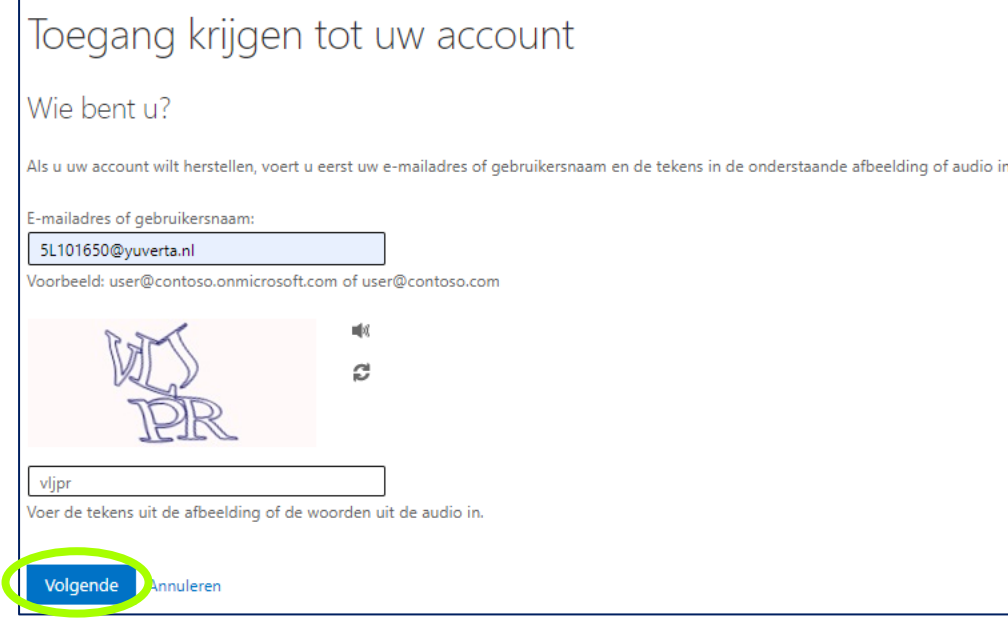

- Vul je Yuverta e-mailadres in bij het veld 'E-mailadres of gebruikersnaam'.
- Voer de tekens uit de afbeelding in het veld daaronder in.
- Klik op 'Volgende'.

Ga verder naar de volgende pagina.

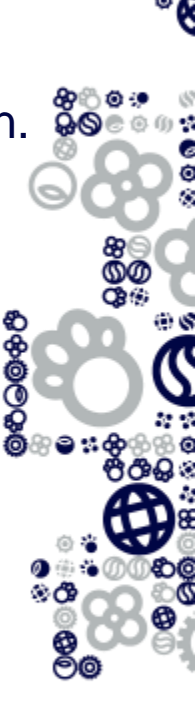

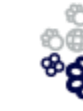

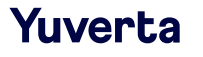

| Yuver                                                                                                  | ta                                                                                                    |                                                                                                    |
|----------------------------------------------------------------------------------------------------|----------------------------------------------------------------------------------------------------|----------------------------------------------------------------------------------------------------|
| Toegang krijger                                                                                        | n tot uw account                                                                                                    |                                                                                                    |
| verificatiestap 1 > nieuw waa                                                                          | chtwoord kiezen                                                                                                    |                                                                                                    |
| Geef op hoe we contact moeten opne                                                                     | emen voor verificatie:                                                                                                    |                                                                                                    |
| <ul> <li>Sms-bericht naar mijn telefoon<br/>verzenden</li> <li>Mijn mobiele telefoon bellen</li> </ul> | Voor de beveiliging van uw account, moet u het volledige nummer van uw<br>mobiele telefoon (*********02) hieronder invoeren. U ontvangt een sms-bericht<br>met een verificatiecode waarmee u uw wachtwoord opnieuw kunt instellen.                                                                                      |                                                                                                    |
|                                                                                                    | Voer uw telefoonnummer in         Tekst         YuverLag         Toegang krijgen tot uw         verificatiestap 1 > nieuw wachtwoord kieze         Geef op hoe we contact moeten opnemen voor verificat         ©sms-bericht naar mijn telefoon<br>verzenden         O Mijn mobiele telefoon bellen         Voer uw ver | account<br>n<br>ie:<br>en sms-bericht met een verificatiecode naar uw telefoon verzonder<br>ficatiecode in |

- Je gaat een verificatiecode ontvangen op jouw mobiele telefoon of e-mail adres. Klik de gewenste optie aan.
- Voer jouw volledige mobiele telefoonnummer of e-mail adres in.
- Klik op 'Tekst' of 'E-mail'.
- Voer de verificatiecode in die in de SMS of e-mail staat.
- Klik op 'Volgende'.

Ga verder naar de volgende pagina.

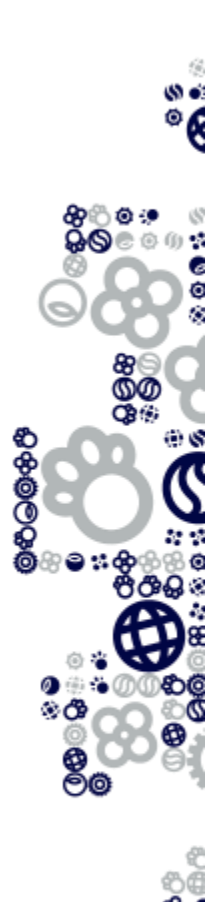

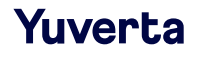

| Vuventa                                                     | <ul> <li>In deze stap stel je een eigen wachtwoord in.</li> </ul>                                                                                                    |
|-------------------------------------------------------------|----------------------------------------------------------------------------------------------------|
| Toegang krijgen tot uw account                              | <ul> <li>De eisen aan het wachtwoord zijn:</li> <li>Het wachtwoord moet uit minimaal 12 karakters bestaan.</li> </ul>                                                                                                    |
| verificatiestap 1 ✓ > <b>nieuw wachtwoord kiezen</b>        | <ul> <li>Het wachtwoord mag niet eerder als wachtwoord zijn gebruikt.</li> <li>Het wachtwoord mag niet beginnen met een hashtag (#).</li> </ul>                                                                                                    |
| * Voer nieuw wachtwoord in:<br>* Bevestig nieuw wachtwoord: | <ul> <li>Het wachtwoord mag niet (een deel) van je voor- of achternaam bevatten.</li> <li>Het wachtwoord moet 3 van de 4 onderstaande onderdelen bevatten:</li> <li>Een hoofdletter (A-Z).</li> <li>Een kleine letter (a-z).</li> <li>Een cijfer (0-9).</li> </ul> |
| Voltooien Annuleren Yuverta                                 | • Een speciaal teken ( @\$%^&*+{}[];:<>?∀)                                                                                                    |
| Toegang krijgen tot uw account                              | Verzin een nieuw wachtwoord en voer het 2x in.                                                                                                    |
| • Ow wachtwoord is ophiedwingesteid                         | <ul> <li>Klik op 'Voltooien'.</li> </ul>                                                                                                    |

#### Gefeliciteerd! Je hebt nu een Yuverta account

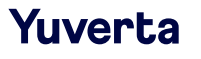

# Inloggen op Yunet

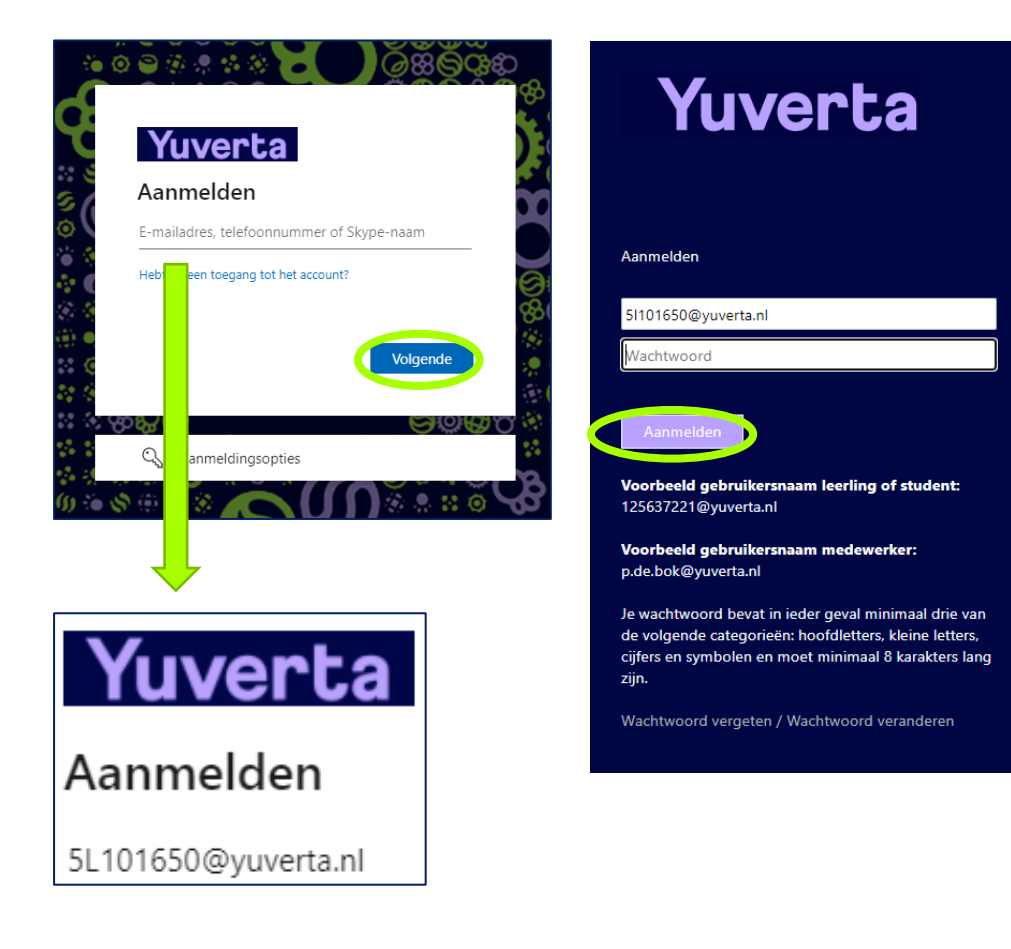

- Ga op je iPad of laptop naar:
   yunet.yuverta.nl
- Je krijgt het Yuverta aanmeldscherm te zien.
- Vul je Yuverta e-mailadres in bij het veld 'E-mailadres, telefoonnummer...'.
- Klik op 'Volgende'.
- Log in met je Yuverta account. (let op: je account is met @yuverta.nl erachter)
- Klik op 'Aanmelden'.

Ga verder naar de volgende pagina.

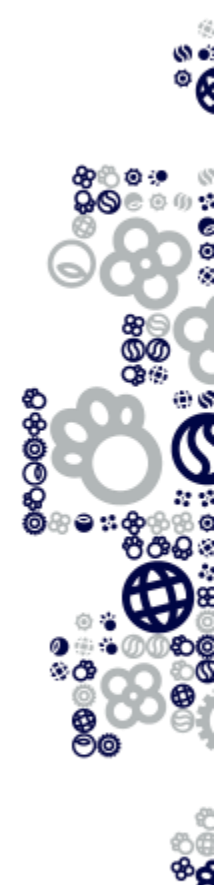

# Inloggen op Yunet

| Yuverta                           | SharePoint         | ₽ Zoeken op alle sites                                                                   |                                                                 |  |
|-----------------------------------|--------------------|------------------------------------------------------------------------------------------|-----------------------------------------------------------------|--|
| Yunet Leerlingen Yuverta nieuws W | /eten & Regelen Lo | ocatie 🗸                                                                                 |                                                                 |  |
| YL Yunet Leerlingen               | Start              |                                                                                          | ☆ Niet volgend                                                  |  |
| Mijn school nieuws                | Miji<br>+ G        | ebeurtenis toevoegen                                                                     | Mijn algemene snelkoppelingen                                   |  |
|                                   | Ė                  | Geen geplande gebeurtenissen<br>Er zijn geen gebeurtenissen gepland. Kom<br>later terug. | <ul> <li>Schoolgids vmbo Montfoort</li> <li>Magister</li> </ul> |  |

#### Gefeliciteerd! Je bent nu ingelogd op Yunet.

#### Via Yunet krijg je toegang tot:

- E-mail
- Teams
- OneDrive (bestanden)
- Diverse applicaties
- Overige informatie van jouw school

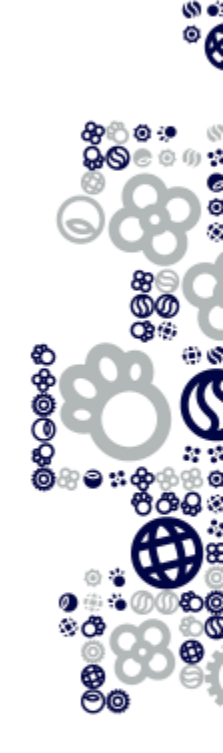

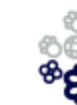

## Inloggen op E-mail

| iii Yuverta SharePoint                         | 🔎 Zoeken op al                 | lle sites                   |                      |                |
|------------------------------------------------|--------------------------------|-----------------------------|----------------------|----------------|
| Yunet Leerlingen Yuverta nieuws Weten & Regele | en Locatie 🗸                   |                             |                      |                |
| YL Yunet Leerlingen Start                      |                                |                             |                      | ☆ Niet volgend |
| Mijn school nieuws                             | Mijn school agen               | da Alles weergeven          | Mijn algemene snel   | lkoppelingen   |
| and the second second                          | Geen gepla                     | ande gebeurtenissen         | Algemene document    | en             |
|                                                | Er zijn geen g<br>later terug. | gebeurtenissen gepland. Kom | i Schoolgids vmbo Mo | ontfoort       |
|                                                |                                |                             | Hagister             |                |
|                                                |                                |                             |                      |                |
| Office 365                                     | → <b>Ⅲ</b>                     | Yuv                         | erta                 | Outlook        |
| Apps                                           |                                | <b>≡</b> Nieuw              | bericht              |                |
| Outlook SharePoint                             |                                | ✓ Favoriet                  | en                   | Priorite       |
| Teams Sway                                     | R                              | Postvak                     | IN                   |                |
| Forms                                          |                                |                             |                      |                |
| Alle apps $\rightarrow$                        |                                |                             |                      |                |

E-mail kan je als volgt vinden:

- · Klik op het vierkantje links bovenin het scherm
- Klik op 'Outlook'

Als je Outlook niet direct ziet klik dan op 'Alle apps'

Outlook wordt automatisch geopend.

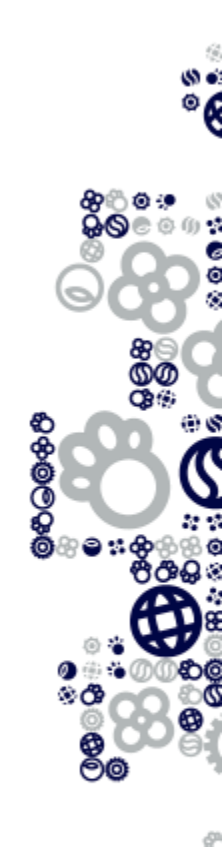

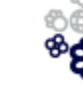

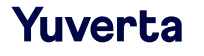

## Inloggen op Teams

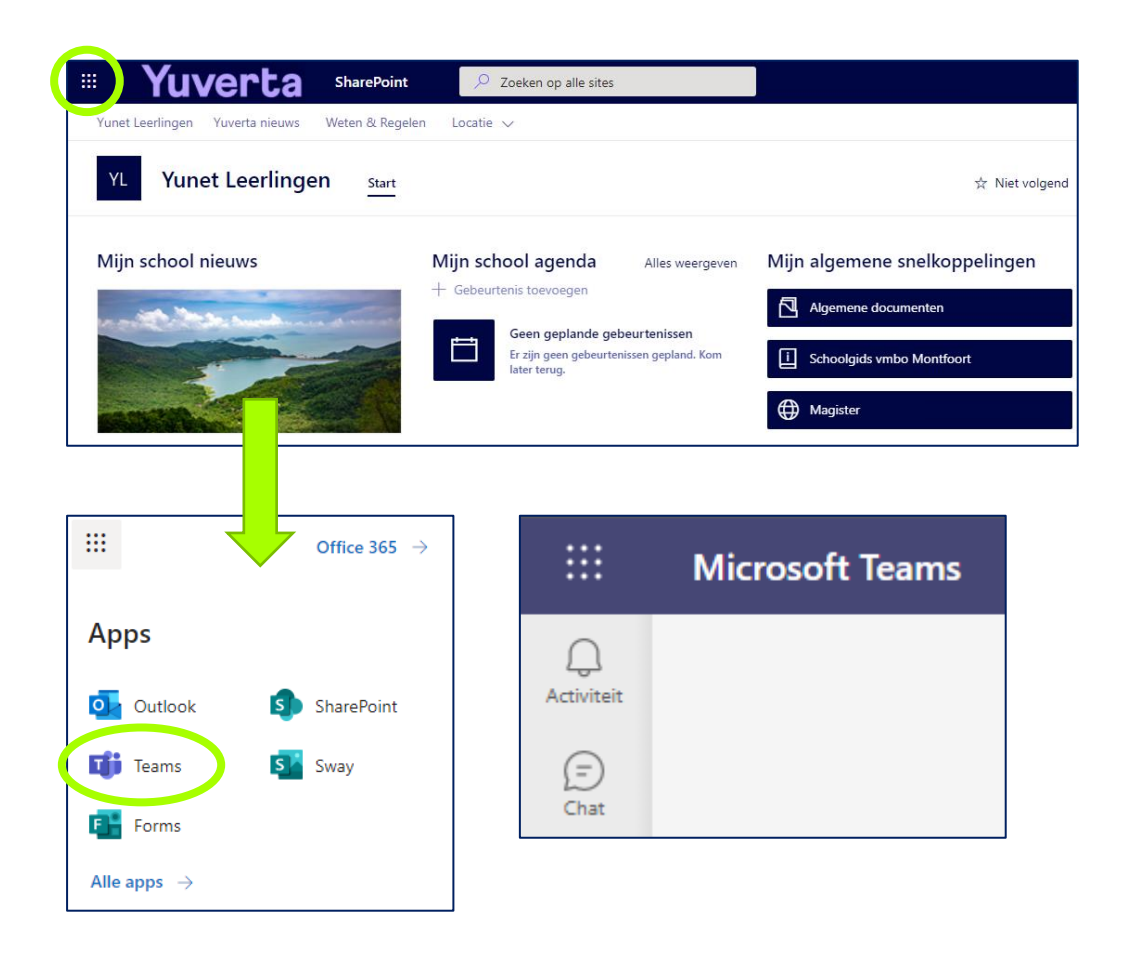

Met Teams kunnen online lessen worden verzorgd.

Teams kan je als volgt vinden:

- · Klik op het vierkantje links bovenin het scherm
- Klik op 'Teams'

Als je Teams niet direct ziet klik dan op 'Alle apps'

Teams wordt automatisch geopend.

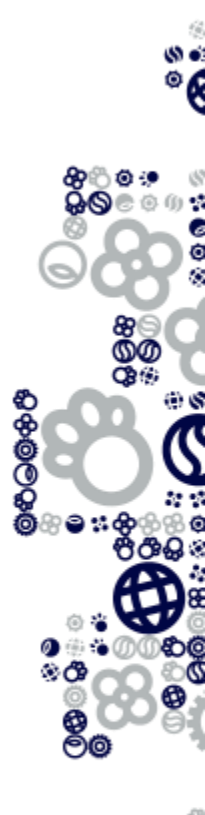

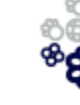

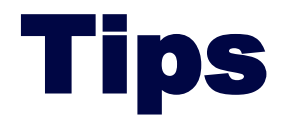

- Om gebruik te maken van een pc of laptop van Yuverta moet je hierop inloggen. Hiervoor gebruik je ook je Yuverta account.
- Om verbinding te maken met eduroam Wi-Fi kan je gebruikmaken van je Yuverta account. Hiervoor is een handleiding beschikbaar op Yunet.

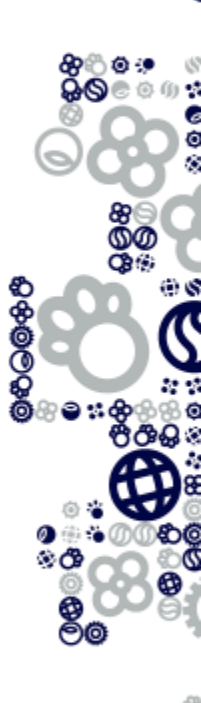

### Wachtwoord opnieuw instellen

#### Microsoft

| Toegang krijgen tot uw account                                                                                                    |
|----------------------------------------------------------------------------------------------------|
| Wie bent u?                                                                                                    |
| Als u uw account wilt herstellen, voert u eerst uw e-mailadres of gebruikersnaam en de tekens in de onderstaande afbeelding of audio ir |
| E-mailadres of gebruikersnaam:<br>                                                                                                    |
|                                                                                                    |
| Voer de tekens uit de afbeelding of de woorden uit de audio in.                                                                         |
| Volgende Annuleren                                                                                                    |

- Ben je je wachtwoord vergeten of wil je je wachtwoord opnieuw instellen?
- Ga dan naar: <u>https://passwordreset.microsoftonline.com/</u>
- Je doorloopt hiermee opnieuw de stappen.

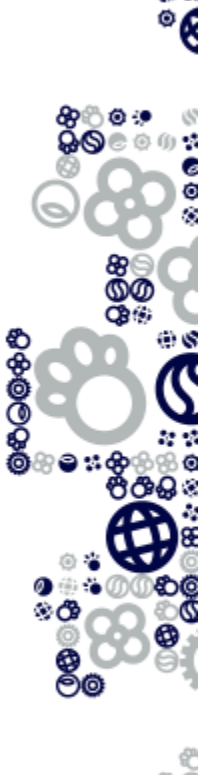

#### Hulp nodig?

Je kunt een e-mail sturen naar <u>administratie@yuverta.nl</u> als je problemen of vragen hebt bij het activeren van jouw Yuverta account of het inloggen op Yunet.

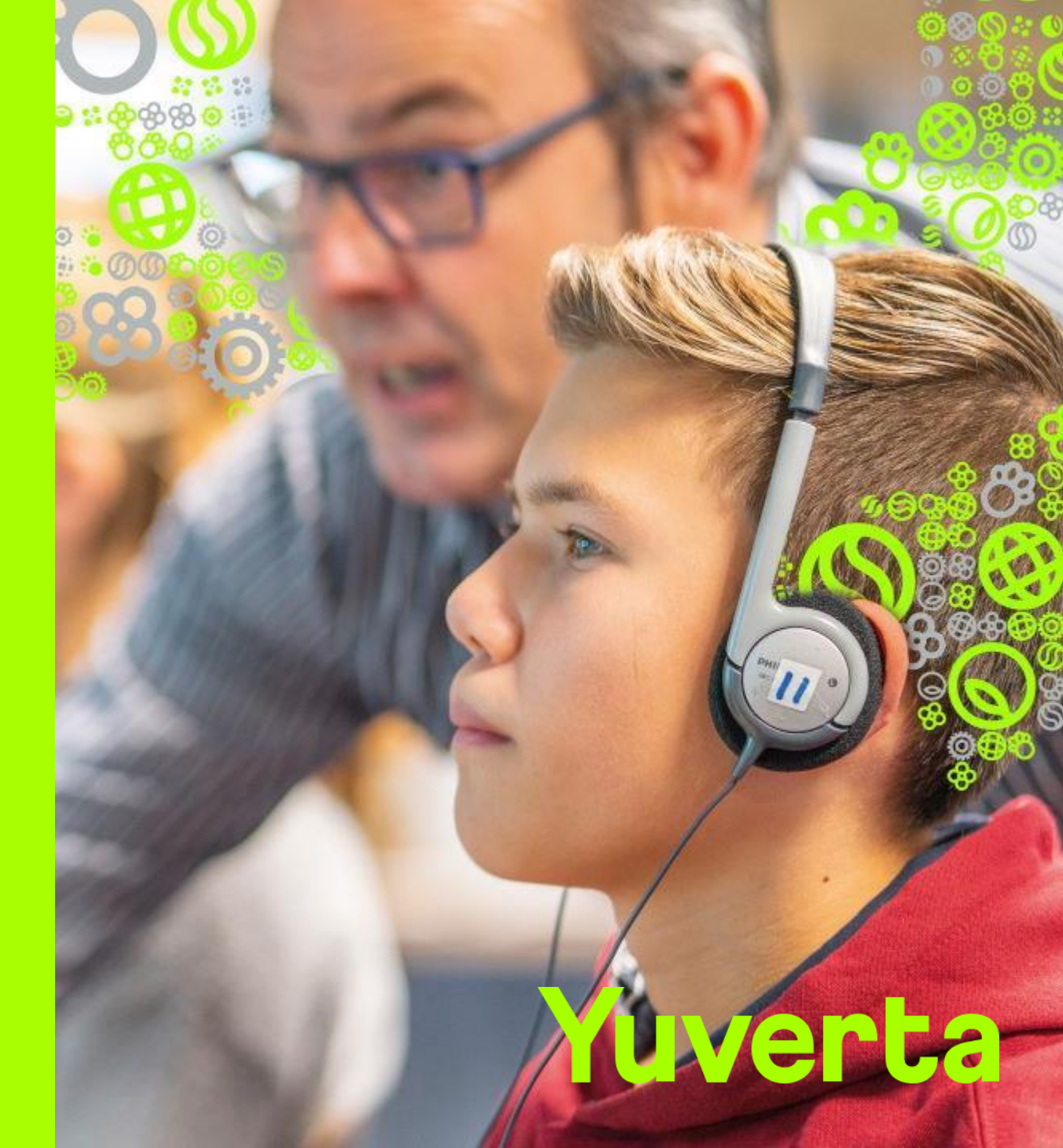